## Delete an Employee

Last Modified on 20/10/2023 3:47 pm BST

Delete an Employee Troubleshooting

## Permissions

You will require an Access Role with the following permissions:

- (User Management) Employees
- 1. Navigate from the homepage to Administrative Settings | User Management | Employees.

| Search Options                                    |        |          |   |
|---------------------------------------------------|--------|----------|---|
| Enter surname of employee<br>(or lead characters) |        | Username |   |
| E-mail Address                                    |        |          |   |
| Role                                              | [None] |          | ~ |
| Signoff Group                                     | [None] |          | ~ |
| Default Department                                |        |          | ~ |
| Default Costcode                                  | [None] |          | ~ |

- 2. Search for the employee.
- 3. Click 🔒 next to the employee to set their status to 'archived'. For more information on archiving, view Archive Employees.

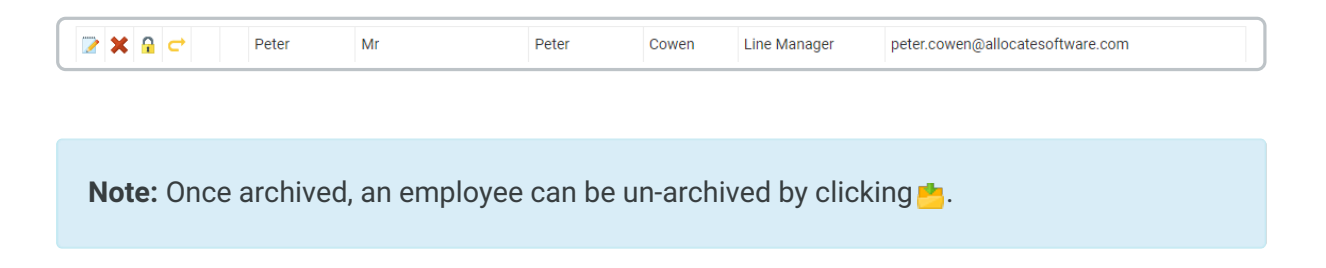

4. Click 💥 to delete the employee. A prompt will be displayed. Click**OK** to complete the deletion.

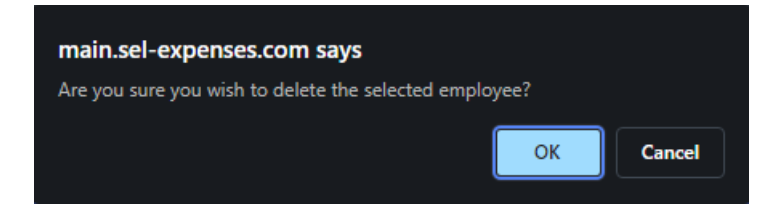

**Note:** All associations with the deleted employee will be lost, such as their line management status. A new line manager will need to be assigned to employees who had the deleted employee as their previous line manager.